## Fix f1400100401 ten behoeve van FMS Release 2014.01.004

Om het object te installeren moet de volgende werkwijze gevolgd worden. Vraag indien nodig uw systeembeheerder om assistentie. Log aan op de IBM i5 met een gebruiker met voldoende machtigingen (bijv. QSECOFR)

Creeer de volgende (lege) savefile op de IBM i5 met het commando:

## CRTSAVF FILE(XXXX/F140100401)

(XXXX is de naam van een eigen persoonlijke bibliotheek)

Sla de bijlage uit deze mail (**f140100401**) op, bijvoorbeeld in C:\temp Start een commando-scherm, onder Windows : klik op start, uitvoeren en geef het commando **cmd.exe** <enter>

Ga naar de directory waar u het attachment opgeslagen heeft. Als dit C:\temp is, geef het commando **cd\temp** 

Geef het commando **ftp** <enter> Geef het commando **open systeemnaam/ip-adres** <enter> Meldt u vervolgens aan met een gebruiker en wachtwoord

Geef het commando bin <enter>

Geef het commando put f140100401 XXXX/F140100401

Geef daarna het commando quit.

Rename het de oude objecten naar: RNMOBJ OBJ(FMSBPRDP/EKOAXFR) OBJTYPE(\*PGM) NEWOBJ(EKOAXFROLD)

## RNMOBJ OBJ(FMSBPRDP/FMSRTVSTR) OBJTYPE(\*PGM) NEWOBJ(FMSRTVSTRO)

Restore de bibliotheek <naam savefile> met het commando: RSTOBJ OBJ(\*ALL) SAVLIB(FMSBGEN14) DEV(\*SAVF) SAVF(XXXX/F140100401) MBROPT(\*ALL) ALWOBJDIF(\*ALL) RSTLIB(FMSBPRDP)

Controleer daarna de autorisatie van de objecten met het commando:

- DSPOBJAUT OBJ(FMSBPRDP/EKOAXFR) OBJTYPE(\*PGM)
- DSPOBJAUT OBJ(FMSBPRDP/FMSRTVSTR) OBJTYPE(\*PGM)

Deze **moet** als volgt zijn:

Eigenaar is FMSSYSTBEH Lijst van machtigingen is APIAUTL \*PUBLIC moet zijn \*AUTL

Pas evt. de autorisatie aan met WRKOBJ indien deze niet correct is. Verwijder de savefile uit uw eigen bibliotheek XXXX